## Steps to setup printer driver – MAC OS

#### 1.Download and install printer driver from Ricoh website

#### 1. Click on this link https://www.ricoh-ap.com/downloads

#### **Downloads**

| Download Drivers              | <ol> <li>search for your printer model and<br/>download and install the printer driver</li> </ol> | Download Brochures |
|-------------------------------|---------------------------------------------------------------------------------------------------|--------------------|
| Search drivers by model n     | lame                                                                                              |                    |
| QFor example, to search the c | river for CATICIO SP C4100DN", enter part of the name such as "C4100".                            |                    |
| Search results                |                                                                                                   |                    |
|                               |                                                                                                   |                    |
|                               |                                                                                                   |                    |
|                               |                                                                                                   |                    |
|                               |                                                                                                   |                    |

# 2. go to copier machine click [User Tools] $\rightarrow$ [Machine Features]\* $\rightarrow$ [System Settings] $\rightarrow$ [Interface Settings]

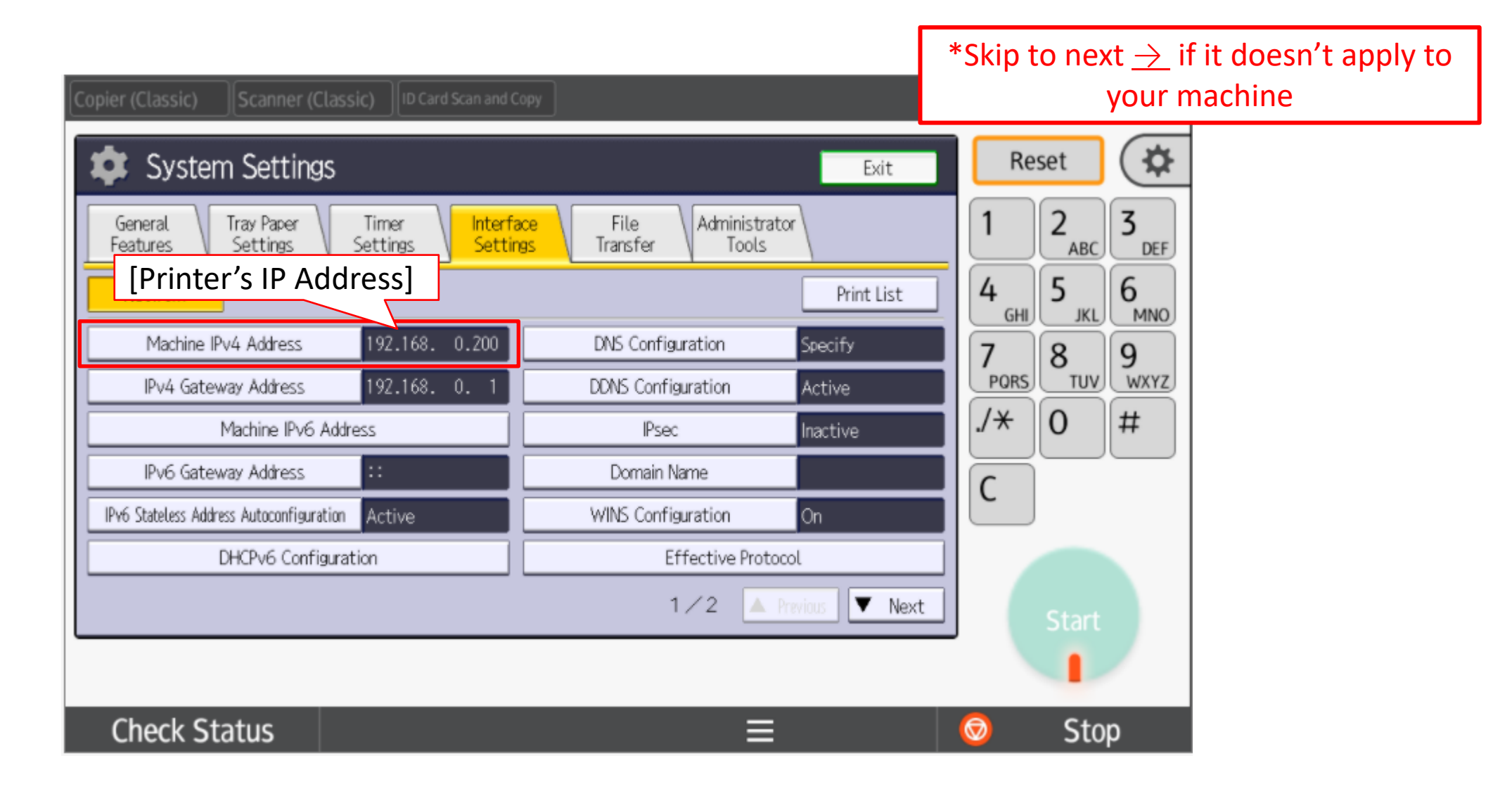

#### <u>3. Go to [System Preferences...] $\rightarrow$ [Printers & Scanners]</u>

Finder File Edit View Go Window Help About This Mac System Preferences System Preferences.. App Store... **ARD** Recent Items Apple ID, iCloud, Media & App Store Apple ID Family Force Quit Finder 0第07 Sharing Sleep Restart... Q Nev Shut Down... 0000 General Desktop & Dock Mission Siri Spotlight Language Notifications Lock Screen ^#Q Screen Saver Control & Region Log Out 企業Q 0 Internet Users & Accessibility Screen Time Extensions Security Groups & Privacy Accounts 602 \* 2 Software Network Bluetooth Sound Printers & Keyboard Trackpad Mouse Update Scanners Time Startup Displays Energy Date & Time Sharing Machine Disk Saver F  $\odot$ Version Cue Flash Player CS4

#### <u>4. Cont</u>

| Show All                       | Prin             | t & Scan                                                                                                  | ٩                   |
|--------------------------------|------------------|----------------------------------------------------------------------------------------------------|---------------------|
| Printers                       | Loc              | NetworkPrinter (Co<br>Open Print Queue<br>Options & Supplie<br>ation: EUI<br>Kind: Ricoh Aficio MP 3500 - | Gutenprint v5.2.3   |
| 1. Click on [+] sign           |                  | Latus. Fore                                                                                               |                     |
| + -                            | □ Share th       | is printer on the network                                                                                 | Sharing Preferences |
| De                             | fault printer:   | ast Printer Used                                                                                          | •                   |
| Defau                          | lt paper size: 🚺 | \4                                                                                                    | \$                  |
| Click the lock to prevent furt | her changes.     |                                                                                                    | (?)                 |

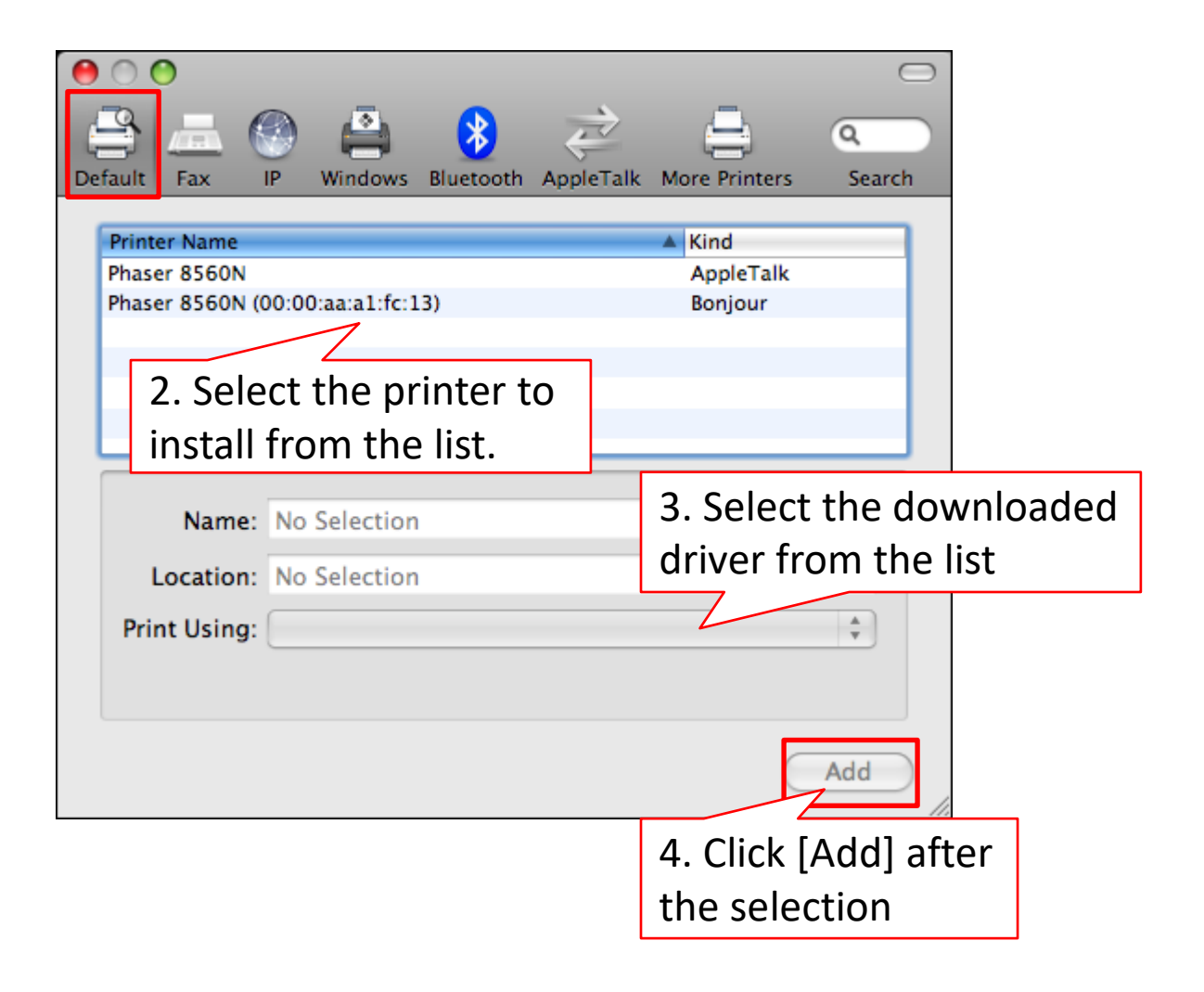

#### 5. If the printer is not listed, go to [IP]

| O O O O O O O O O O O O O O O O O O O | Windows                    | Bluetooth | AppleTalk | More Printers                | Q<br>Search |
|---------------------------------------|----------------------------|-----------|-----------|------------------------------|-------------|
| Pri 1. Clic<br>Phaser 8560N (0        | k [IP]<br>00:00:aa:a1:fc:1 | 3)        |           | Kind<br>AppleTalk<br>Bonjour |             |
| Name:<br>Location:                    | No Selection               |           |           |                              |             |
| Print Using:                          |                            |           |           |                              | *           |
|                                       |                            |           |           | C                            | Add         |

| 000                     |                                    | Printers &                               | Scanners                    |                               |                |
|-------------------------|------------------------------------|------------------------------------------|-----------------------------|-------------------------------|----------------|
| Show                    | v All                              |                                          |                             | Q                             |                |
| 00                      | )                                  | Add                                      |                             |                               |                |
| Default                 | Fax IP Win                         | 2. Enter the copy from [                 | e Printer's IP<br>[step 2]. |                               |                |
| Ad                      | Idress: 172.16.2<br>Valid and c    | 2.1<br>omplete host name or              | address 3. Choose           | e [IPP]                       |                |
| Pr                      | otocol: Internet                   | Printing Protocol -                      | IPP                         | \$                            |                |
|                         | Queue:                             |                                          |                             |                               |                |
|                         | Leave blan                         | k for default queue.                     |                             |                               |                |
|                         | Name: 172.16.2                     | .1                                       |                             |                               |                |
|                         | Auto Sel<br>Use Generic<br>Generic | ect<br>PostScript Printer<br>PCL Printer |                             | )                             |                |
| 4. Choose<br>printer di | e the downl<br>iver by sele        | oaded<br>ecting [Use]                    |                             | nuu                           |                |
|                         |                                    |                                          |                             | 5. Click [Add<br>add the prin | d] to<br>nter. |

#### \*For printing password cases

|                                                                                                    | 1. Select Printer                                                                                                    |                                                                                                    |
|----------------------------------------------------------------------------------------------------|----------------------------------------------------------------------------------------------------|----------------------------------------------------------------------------------------------------|
| Hand State and State | Printer Ricoh MP C8002                                                                                                    | Printer Features 3. Go to [Job log]                                                                                                    |
| ? PDF Hide Details A Waste Full                                                                                                    | Copies: Image: Copies:   Page: Copies:   Page: Copies:   Commentation: Image: Copies:   Page: Page: | Feature Sets: Job Log   User ID: 1922   Job Type: Normal Print   Job Type: Normal Print   4. Tick [Enable User Code]   Pas   V Enable User Code   User Code:   1922   Set Print Time   5. Key in your personal   Hour (0 to 23):   0 |
|                                                                                                    |                                                                                                    | Folder Number: 0                                                                                                    |

### \*To change color/ B&W printing

|   | Print                        |
|---|------------------------------|
|   | Printer: ntnuprint-ricoh     |
|   | Presets: Default Settings    |
|   | Copies: 1 Z Two-Sided        |
|   | Pages: All<br>From: 1 to: 1  |
|   | Paper Size: A4 210 by 297 mm |
|   | Orientation:                 |
|   | Printer Features             |
|   | Resolution: 600 dpi ᅌ        |
|   | Fit to Paper: Prompt User    |
| 1 | Collate Type: Collate        |
|   | Print Mode: Off 📀            |
|   | Image Smoothing: Off         |
| C | Color Mode: Color            |
|   | Gradation: Standard V        |
| 1 | Color Setting: Super Fine ᅌ  |
| 1 | Color Profile: Auto          |
|   | Dithering: Auto              |

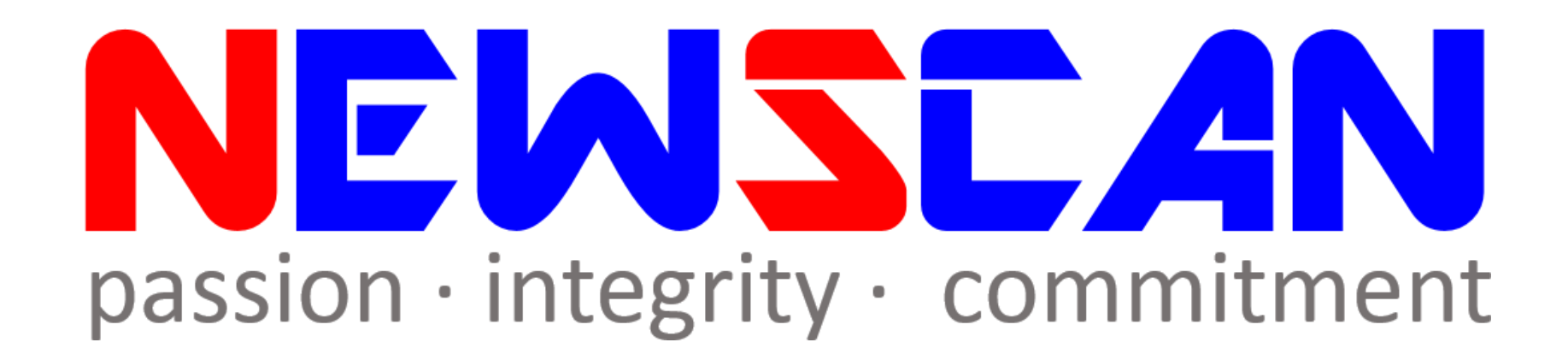

Please do not hesitate to contact us if you have any doubts.
 ✓Office @ (SG)6634 1883 (MY)607 556 2889
 ✓Email @ support@newscan.com.my